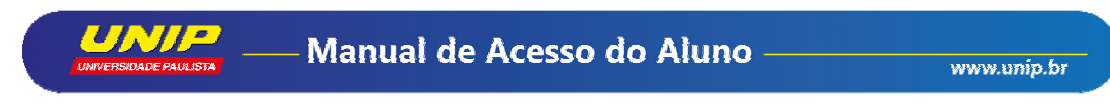

Disciplina Online

1. Para acessar as **Disciplinas Online** clique em **Acesse o** *site*.

| UNIVERSIDADE PAULISTA<br>PROCESSO SELETIVO 2016   |
|---------------------------------------------------|
| INSCREVA-SE 4 ENSINO                              |
| ACESSE O SITE 4 ENSINO<br>INSCREVA-SE 4 DISTÂNCIA |
|                                                   |
|                                                   |

2. Vá para Serviços > Disciplina Online.

|                                                                                                    | PROVA: 27 C                                                                                                    | OU 28 DE E Atlética UNIP                                                                                                    | Noticias                                                                                                    |
|----------------------------------------------------------------------------------------------------|----------------------------------------------------------------------------------------------------|----------------------------------------------------------------------------------------------------|----------------------------------------------------------------------------------------------------|
| ALCARCE ONCOSTO PROT<br>ALCARCE ONCOSTO PROT<br>PUNCHERIA CONCACEA<br>UNIVERSIDADES PARTE<br>UNIVERSIDADES PARTE<br>UNIVERSIDADES PARTE<br>UNIVERSIDADES PARTE<br>UNIVERSIDADES PARTE<br>EM TODDO O BR<br>Craduação<br>Craduação<br>Cradua<br>Cradua<br>Cradua<br>Cradua<br>Cradua<br>Cradua<br>Cradua<br>Cradua<br>Cradu | MISIONAL<br>ALINO FLA<br>WIDA LA<br>RATRE AS<br>INCULARS<br>RASIL<br>VESTIDULARS<br>MISIONAL<br>Prometer<br>Vestibular<br>Vestibular<br>Valor da Mensalidade<br>Transferência Imediata | Competing Control      Control      Control      Control      Control      Control      Control      Control      Control     Control     Contro | Semana Juridica no<br>campus Chácara Santo<br>António     Curso de Secretariado do<br>campus Vergueiro promove<br>a Faira de Diversidade<br>a curso de Secretariado do<br>campus Santos<br>ocupam primeiro e serceiro<br>lugares no projeto<br>Necorama     Campus Bauru realiza<br>evanto comemorativo do<br>Dia do Biomédico<br>- Conrdienador-Gerar de<br>homenageado pela Camara<br>Municipal de São Paulo |
| Valor<br>Tran<br>Insc<br>Lista<br>Gaba<br>Manu                                                                                                    | ular Ca<br>r da Mensalidade<br>sferência Imediata<br>rições Abertas<br>de Aprovados<br>into<br>jal do Candidato<br>rtura de Pe                                                         | Biblioteca           Contect         A Recrio & Servicas           UNIP         P Beasulaar Aceno           UNIP         P Beas de Caslos Olnie           UTSOS         - Endercos Eletrônicos           Tradicion         - Coinas de Normalização           - Technolo         Novidades           - Orientaç         E-Alunos           - Instituído de Acompanhamento Profasional                                                                                                    | evento comemorativo do<br>Dia do Biomédico<br>• Coordenador-Ceral de<br>Direito da UKP é<br>tomenageado pela Cumara<br>tomenageado pela Paulo<br>• Porgrama Missão<br>acadence Peru no Brasil<br>2015<br>50 Dosé dos Campos<br>recebe a direitora do<br>Instituto Talent Talen                                                                                                    |
| vnhecimentos de sua m<br>irmação básica!<br>V Web<br>VIOLÊNCIA CONTRA<br>VIOLÊNCIA CONTRA                                                                                                    | Bé Model                                                                                                    | utoavalič Professores<br>• Webmail<br>• Suporte ao Ensino<br>tos de Excelénsia em<br>orska importancia em<br>Transfratelucia                                                                                                    | Curso de Publicidade e<br>propaganda do campus<br>São José do Rio Preto<br>promove exposição<br>rotográfica     Campus Bauru participa de<br>ação social no município<br>de Agudos                                                                                                    |

3. Preencha os dados com usuário e senha e clique em Entrar.

| Disciplina On | line                                                                                                    |
|---------------|----------------------------------------------------------------------------------------------------|
|               | Accesso ao Sistema do Aluno         Instituto         UNIP         Matricula         B1948D6         Senha         Envar         Envar |
|               |                                                                                                    |

4. Clique na disciplina desejada.

| NARDO DONA GONCALVES, Não deixe de fazer seu agendamento com antecipação. Realize sua prova com mais calma e tranquilidade.  Isciplinas Online  Disciplinas Presenciais (Auto-Availação)  CETACAD E PROD TEXTOS  EVANUE SE ADDENDA GONCALVES, Não deixe de fazer seu agendamento com antecipação. Realize sua prova com mais calma e tranquilidade.  DISCIPLINAS PRESENCIAS (Sem contexido)  CS42) DESENVOLV EM AMBIENTE WEB  CS42) TOPICOS DE MATEMATICA APLICADA  CS42) TOPICOS DE MATEMATICA APLICADA  CS42) TOPICOS DE AMBIENTE VIEB  CS42) TOPICOS DE AMBIENTE VIEB  CS42) TOPICOS DE AMBIENTE WEB  CS42) TOPICOS DE AMBIENTE WEB                                                                                 | 505:                                                                                  |                                                                                                    |
|----------------------------------------------------------------------------------------------------|---------------------------------------------------------------------------------------|----------------------------------------------------------------------------------------------------|
| NARBO DDNA GONCALVES, Não deixe de fazer seu agendamento com antecipação, Realize sua prova com mais calma e tranquilidade.         isciplinas Online       Disciplinas Presenciais (Auto-Avaliação)         *EETACAD E PROD TEXTOS       (318X) ATIVIDADES COMPLEMENTARES (Sem contexido)         (5342) TOPICOS DE MATEMATICA APLICADA       (342) ELETRICIDADE E OPTICA       Estado Dasolare         (6490) ENCENHARIA DE SOFIPWARE       Estado Dasolare       (4890) ENCENHARIA DE SOFIWARE       Estado Dasolare         (542) TOPICOS DE MATEMATICA APLICADA       Fata acesar o contexido desta disciplina vocă deveră acesar o ambiente Virtual de Aprendizagem - NAVA.       (5542) TOPICOS DE AMBIENTE WEB |                                                                                       |                                                                                                    |
| PRETACAD E PROD TEXTOS  (318X) ATIVIDADES COMPLEMENTARES (Sem conteúdo)  (542) DESENVOLV EM AMBIENTE WEB  (542) TOPICOS DE MATEMATICA APLICADA  (8490) ENGENHARIA DE SOFTWARE  Exterd Desobre  HOMEM E SOCIEDADE  Para acessar o conteúdo desta disciplina vocă deverá acessar o  (542) TOPICOS DE AMBIENTE WEB                                                                                                    | ONARDO DONA GONCALVES, Não deixe de fazer seu agendamento com a<br>Disciplinas Online | ntecipação. Realize sua prova com mais calma e tranquilidade.<br>Disciplinas Presenciais (Auto-Avaliação) |
| (5242) DESENVOLV EM AMBIENTE WEB (5242) TOPICOS DE MATEMATICA APLICADA (542) TOPICOS DE MATEMATICA APLICADA (649Q) ENCENHARIA DE SOFTWARE Estudo Discolarae (649Q) ENCENHARIA DE SOFTWARE Estudo Discolarae (649Q) ENCENHARIA DE SOFTWARE (5542) TOPICOS DE AMBIENTE WEB                                                                                                    | RPRETACAD E PROD TEXTOS                                                               | (318X) ATIVIDADES COMPLEMENTARES (Sem conteúdo)                                                           |
| (5642) TOPICOS DE MATEMATICA APLICADA       (5342) ELETRICIDADE E OPTICA       Extud Descalare         (849Q) ENGENHARIA DE SOFTWARE       Extud Descalare         HOMEM E SOCIEDADE       Para acessar o conteúdo desta disciplina você deverá acessar o Aminiente Virtual de Aprendizagem - AVA.         (5542) TOPICOS DE AMBIENTE WEB                                                                                                    |                                                                                       | (524Z) DESENVOLV EM AMBIENTE WEB                                                                          |
| (849Q) ENGENHARIA DE SOFTWARE<br>HOMEM E SOCIEDADE<br>Para acessar o contratido desta disoplina vocă deveră acessar o<br>Ambiente Virtual de Aprendizagem - AVA.<br>(5542) TOPICOS DE AMBIENTE WEB                                                                                                    | (564Z) TOPICOS DE MATEMATICA APLICADA                                                 | (534Z) ELETRICIDADE E OPTICA                                                                              |
| HOMEM E SOCIEDADE<br>Para acessar o contraido desta disciplina você deverá acessar o<br>Ambiente Virtual de Aprendizagem - AVA.<br>(SS42) TOPICOS DE AMBIENTE WEB                                                                                                    |                                                                                       | (849Q) ENGENHARIA DE SOFTWARE                                                                             |
| Para acessar o controldo deta talscolina voci deverá acessar o<br>Ambiente Virtual de Aprendizagem - AVA.<br>(5542) TOPICOS DE AMBIENTE WEB                                                                                                    |                                                                                       | HOMEM E SOCIEDADE                                                                                         |
| (554Z) TOPICOS DE AMBIENTE WEB                                                                                                    |                                                                                       | Para acessar o conteúdo desta disciplina você deverá acessar o<br>Ambiente Virtual de Aprendizagem - AVA. |
|                                                                                                    |                                                                                       | (554Z) TOPICOS DE AMBIENTE WEB                                                                            |
|                                                                                                    |                                                                                       |                                                                                                    |

© 2016 - Universidade Paulista - Todos os direitos reservados - Versão 2.0

## Ambiente Virtual de Aprendizagem (AVA)

- 5. Na aba **UNIP** você vai encontrar:
- Vídeos Institucionais
- Avisos Gerais UNIP
- Atualização de Programas

| 🚰 Interativa                                                                | Ambiente Virtual de                 | Aprendizagem 🚨 Bruno Mioti Fin                                                                                                    | co               |
|-----------------------------------------------------------------------------|-------------------------------------|----------------------------------------------------------------------------------------------------|------------------|
|                                                                             |                                     | Unip                                                                                                    | Int              |
| Conteúdos Académicos                                                        | Conteúdos Online Biblioteca         |                                                                                                    |                  |
| <i>V</i> Instituição                                                        |                                     |                                                                                                    |                  |
| Videos Instrucionals                                                        |                                     | Avisos Gerais UNIP                                                                                                    |                  |
| Introdução & EAD                                                            |                                     | Prezado(a) Aluno(a)<br>Desejamos boas-vindas, pois a partir de agora além de participar do curso presencial você faz parte de uma comu<br>virtual formada por alunos que cursam as Disciplinas Interativas na modalidade da Educação a Distância - EA<br>coordenadores, tutores e protessores.                                                                                                    | nida<br>D:       |
| Auta Instructional - Dis<br>Aprendizagem - Blackboard                       | ciplinas EAD - AVA - Ambiente Virtu | Lda A diferença entre um curso ou disciplina presencial para a EAD está apenas no espaço onde se constról o conhecimento. Porém, mesmo que a oferta do curso ou docipitana seja na modalidade EAD, existem profession qualificados e disportos a eclarecer todas as suas donidas, sejam pedagógicas ou administrativas.                                                                                                    | ais              |
|                                                                             |                                     | Não se preocupe em perguntar: "como devo tratar determinado assunto"?                                                                                                    |                  |
| Atualização de Programas                                                    |                                     | Nossa equipe estará pronta para ajuda-lo e encaminha-lo aos setores responsáveis sempre de acordo com as a<br>necessidades.                                                                                                    | UBS              |
| Prezado aluno,<br>Para melhor aproveitamento do si                          | stema, é necessário manter seu      | Neste semestre proporcionaremos uma gratificante expeniencia. Trata-se de uma oportunidade para você explor.<br>Educação a Distância, onde serão desenvolvidas habilidades como disciplina, auto-estudo e interatividade no us<br>uma nova tecnologia digital. Suas compretências serão automaticamente reveladas.                                                                                                    | ar a<br>o de     |
| computador atualizado.<br>Acesse os links abaixo para insta<br>Adobe Reader | lar as atualizações:                | Para se inteirar sobre o AVA – Ambiente Virtual de Aprendizagem, BLACKBOARD, recomendamos que você nan<br>pelo ambiente para ter uma visião ampla da Plataforma: em seguida, assista ao video instrucional, ele dará a<br>orientações necessáiras para o uso do AVA. No módulo "Videos Instrucionais" tocalizado em sua página inicial,<br>terá aceaso a videos explicativos para melhor uso da plataforma bem como o video de "Introdução ao Edi". | egu<br>s<br>voci |
| Elash Player                                                                |                                     | Para visualizar as mensagens no sistema acesse a comunidade institucional "UNIP" através da aba "Conteúd<br>Aradémiens"                                                                                                    | os               |

- 6. Na aba Conteúdos Acadêmicos você vai encontrar:
- Ferramentas
- Disciplinas
  - Ao acessar **Disciplinas** você vai encontrar:
    - Livro-texto Digital
    - Questionário de Aluno
    - Videoaulas
    - Suas avaliações
- Comunidades: Interação e Comunicação
- Calendário Acadêmico AVA UNIP Presencial (consulte o calendário para informações relacionadas ao curso)

| Interativa               | Ambiente Virtual de Aprendizagem                                                                                                    | 🚨 Bruno Miotti Fusco 🧧 * 🔇                         |                 |  |
|--------------------------|----------------------------------------------------------------------------------------------------|----------------------------------------------------|-----------------|--|
| 8                        |                                                                                                    |                                                    | Unip Interativa |  |
| UNP Conteúdos Acadêmicos | Conteúdos Online Biblioteca                                                                                                    |                                                    |                 |  |
| Aluno                    |                                                                                                    |                                                    |                 |  |
| Ferramentas              | Disciplinas                                                                                                    | Comunidades: Interação e Comunicação               |                 |  |
| Minhas Notas AVA         | Funções de Cursos em que você está: Aluno<br>D277-114-20152: INTERPRETAÇÃO E PROD TEXTOS                                                           | Comunitades em que vocé està: Participante<br>Unip |                 |  |
|                          | Calendário Académico AVA - UNIP Presencial                                                                                                    |                                                    |                 |  |
|                          | Calendário                                                                                                    |                                                    |                 |  |
|                          | ATENÇÃO: Lembre-se de sempre verificar o<br>seu calendário, pois todos os calendários<br>estão sujeitos a alterações                               |                                                    |                 |  |
|                          | De acordo com o calendário, o<br>período destinado a realização da<br>disciplina engloba estudo, realização e envio<br>das atividades interativas. |                                                    |                 |  |
|                          | 🚱 Turmas                                                                                                    |                                                    |                 |  |

- 7. Na aba Conteúdos Online você vai encontrar:
- Revisão Básica de Conteúdos
- Busca por Conteúdo

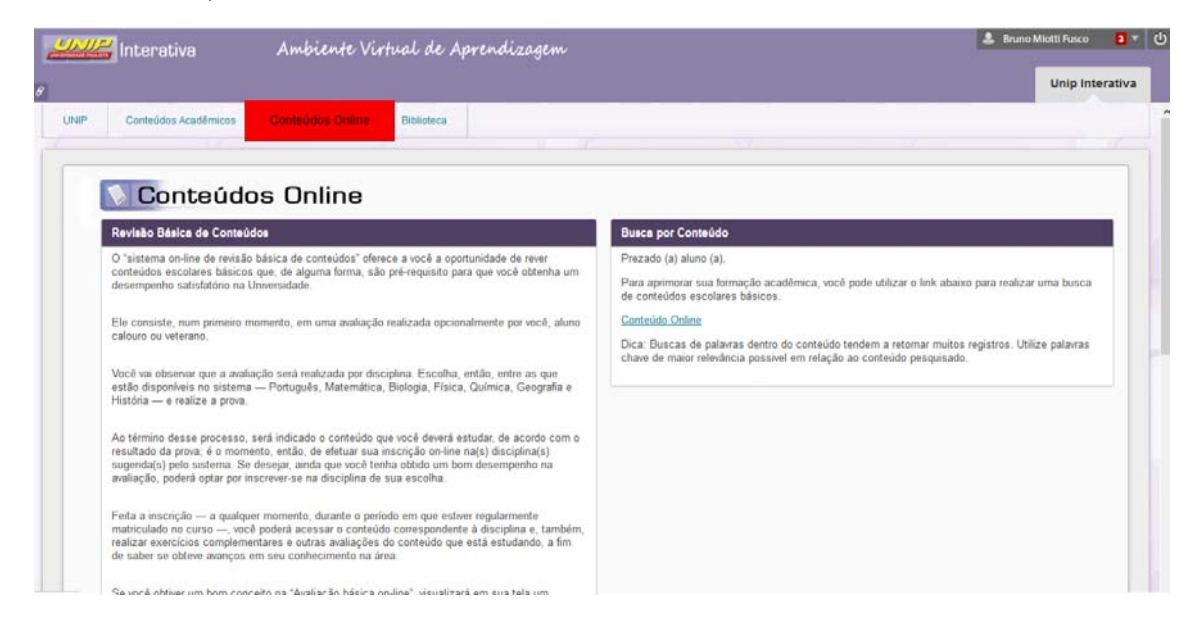

- 8. Na aba Biblioteca você vai encontrar:
- Minha Biblioteca (acesso ao acervo de livros)
- Ficha Catalográfica

| 111                 | 🚝 Interativa         | Ambiente Virtual de Aprendizagem                                                                                                    |                                         | 💄 Bruno Miotti Fusco 🛛 🗿                                                                                                    | - 0 |
|---------------------|----------------------|----------------------------------------------------------------------------------------------------|-----------------------------------------|----------------------------------------------------------------------------------------------------|-----|
| 8                   |                      |                                                                                                    |                                         | Unip Interativ                                                                                                    | a   |
| UNIP                | Conteúdos Acadêmicos | Conteúdos Online Biblipteca                                                                                                    |                                         |                                                                                                    |     |
|                     | 🕦 Biblioteo          | a                                                                                                    |                                         |                                                                                                    |     |
|                     | Minha Bibiloteca     |                                                                                                    | Ficha Catalográfica                     |                                                                                                    |     |
| Minha<br>Biblioteca |                      | Através da plataforma Minha Biblioteca, estudantes terilo acesso<br>ripido é fáci a mihares de titulos académicos entre as principais<br>publicações de diversas áreas e especialização. | Ficha<br>Catalográfica<br>Catalográfica | crição bibliográfica de um documento,<br>entrais para a loca se nos trabalhos<br>os. A ficha catalográfica nos trabalhos<br>omendada pela ABNT e feita com Base no<br>Amencano (AACR2). |     |
|                     |                      |                                                                                                    |                                         |                                                                                                    |     |
|                     |                      |                                                                                                    |                                         |                                                                                                    |     |
|                     |                      |                                                                                                    |                                         |                                                                                                    |     |